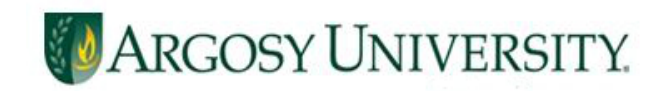

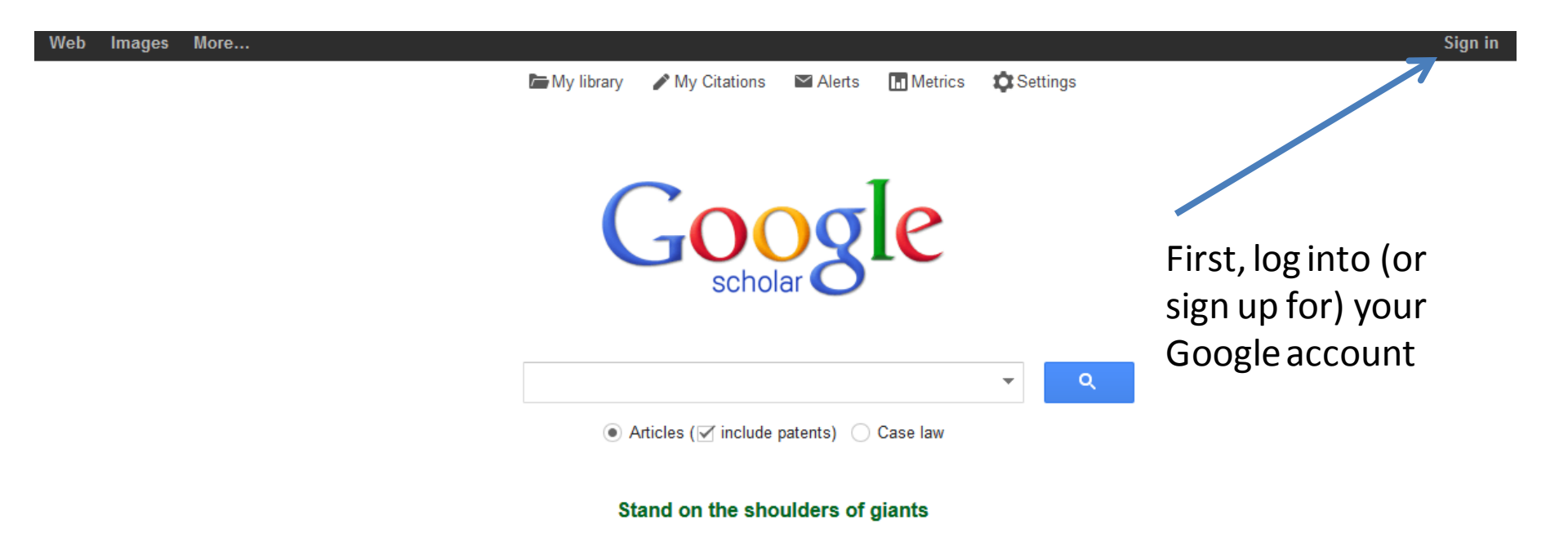

#### Access Google Scholar at http://www.scholar.google.com

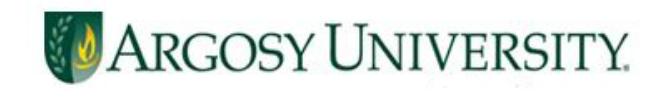

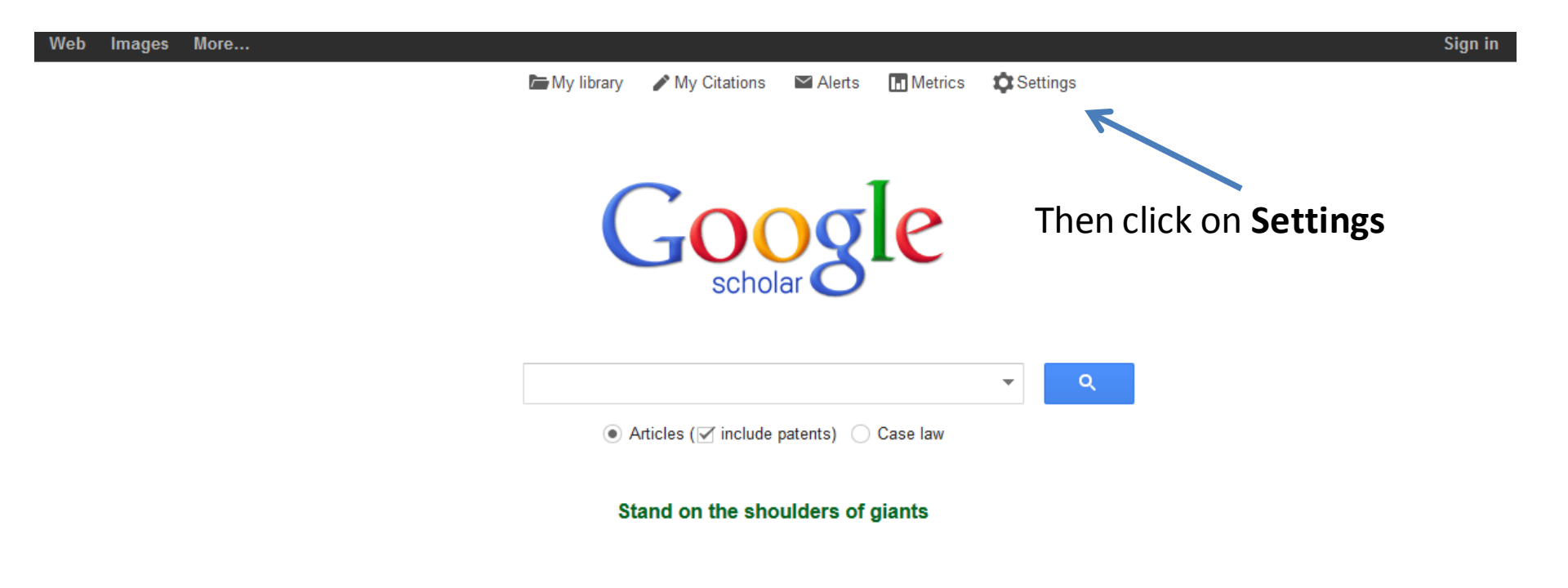

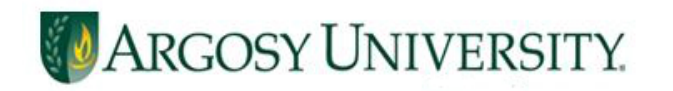

| Schola         | r Settin                                                     | Cancel                                                                                                    |  |  |  |  |
|----------------|--------------------------------------------------------------|----------------------------------------------------------------------------------------------------|--|--|--|--|
| Search res     | sults                                                        | Show library access links for (choose up to five libraries):                                                        |  |  |  |  |
| Languages      | S                                                            |                                                                                                    |  |  |  |  |
| Library lini   | ks                                                           | argosy                                                                                                    |  |  |  |  |
| 7              | 1                                                            | e.g., Harvard                                                                                                    |  |  |  |  |
|                |                                                              | ✓ -Argosy University LibraryFind it at Argosy-                                                                      |  |  |  |  |
| Erom           | Argosy University Library Services Proxy - ProQuest Fulltext |                                                                                                    |  |  |  |  |
| Cotting        |                                                              | Argosy University of Atlanta - ProQuest Fulltext                                                                    |  |  |  |  |
| Settings       | >,<br>,                                                      | Online access to library subscriptions is usually restricted to patrons of that library. You may need to login with |  |  |  |  |
| CIICK ON       |                                                              | your library password, use a campus computer, or configure your browser to use a library proxy. Please visit your   |  |  |  |  |
| Library        |                                                              | library's website or ask a local librarian for assistance.                                                          |  |  |  |  |
| Links. E       | Enter                                                        |                                                                                                    |  |  |  |  |
| your sea       | arch /                                                       | Save Cancel                                                                                                    |  |  |  |  |
| term of        |                                                              |                                                                                                    |  |  |  |  |
| Argosy.        |                                                              | To retain settings, you must turn on <b>cookies</b>                                                                 |  |  |  |  |
| Check o        | off                                                          |                                                                                                    |  |  |  |  |
| the <b>box</b> | <b>boxes</b> Be sure to hit <b>Save</b> !                    |                                                                                                    |  |  |  |  |
| for Argo       | )SV.                                                         |                                                                                                    |  |  |  |  |
|                | - / -                                                        |                                                                                                    |  |  |  |  |

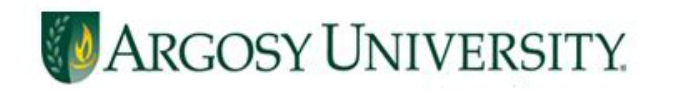

| If you have an articl<br>title you are looking<br>for, it may be helpfu<br>put the title in<br>quotation marks. T<br>will bring back the<br>exact phrase. | e<br>Il to<br>his Google<br>scholar         |  |  |  |  |
|----------------------------------------------------------------------------------------------------|---------------------------------------------|--|--|--|--|
|                                                                                                    | "art in the age of mechanical reproduction" |  |  |  |  |
| ● Articles (✓ include patents) ○ Case law                                                                                                    |                                             |  |  |  |  |

Stand on the shoulders of giants

You may now perform your search! Links to articles available in the Online Library will appear in your results.

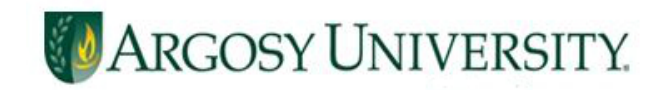

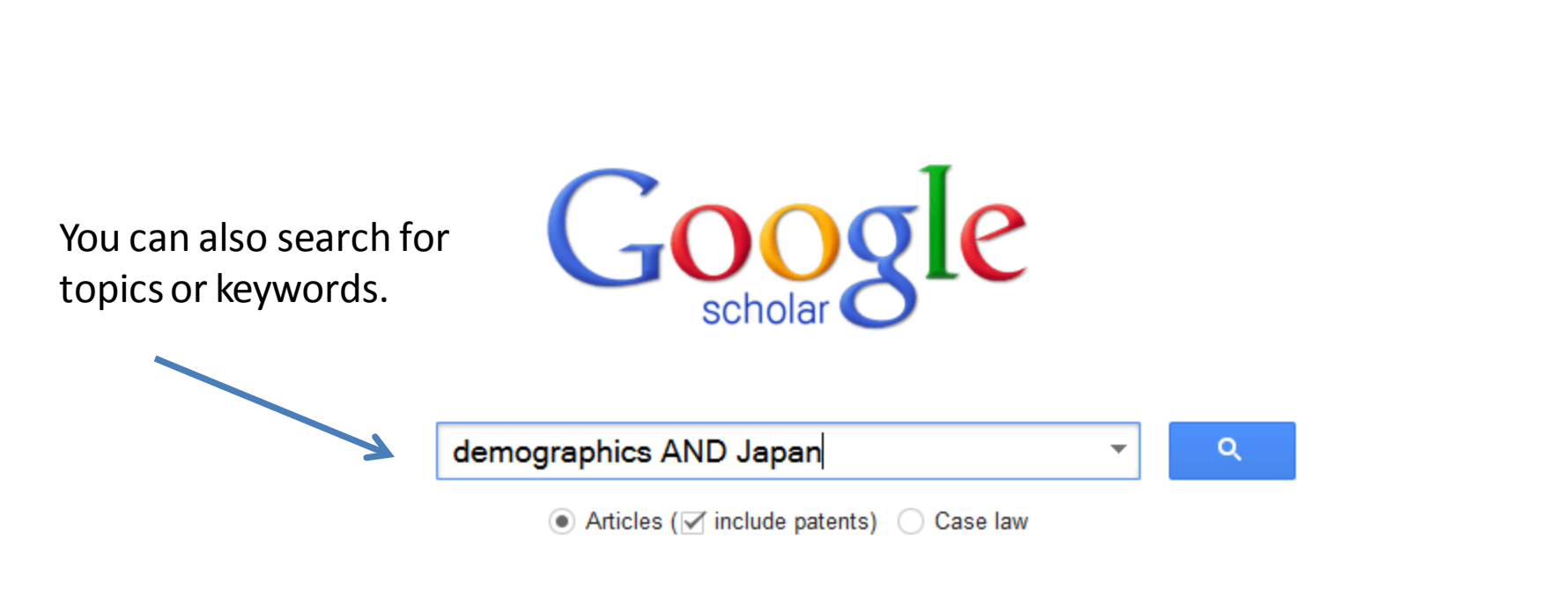

Stand on the shoulders of giants

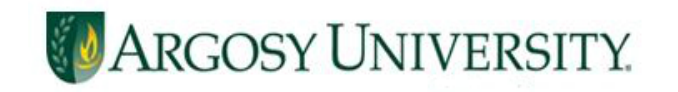

| Scholar                                                            | About 141,000 results (0.05 sec)                                                                                                    | My Citations 🔻                                       |
|--------------------------------------------------------------------|----------------------------------------------------------------------------------------------------|------------------------------------------------------|
| Articles<br>Case law<br>My library                                 | Food consumption and demographics in Japan: Implications for an aging population<br>MVL Bittencourt, RP Teratanavat, WS Chern - Agribusiness, 2007 - Wiley Online Library<br>Abstract This study estimates a cross-sectional model based on the Almost Ideal Demand<br>System (AIDS) to examine the determinants of food consumption patterns in Japan over life-<br>cycle periods. The test of structural changes, the analysis of the effects of demographic<br>Cited by 9 Related articles All 11 versions Cite Save                                        | [PDF] from ufpr.br<br>-Find it at Argosy-            |
| Any time<br>Since 2014<br>Since 2013<br>Since 2010<br>Custom range | <b>Demographics</b> , lifestyles, health characteristics, and dietary intake among dietary supplement<br>users in <b>Japan</b><br><u>JIshihara</u> , T Sobue, S Yamamoto, S Sasaki International journal of, 2003 - IEA<br>Background The associations between supplement use and certain <b>demographics</b> ,<br>lifestyles, health characteristics, and dietary intakes have not been studied in a large<br>population in non-Western societies. The objective of our study was to investigate the<br>Cited by 72 Related articles All 5 versions Cite Save | [PDF] from oxfordjournals.org<br>-Find it at Argosy- |
| Sort by relevance<br>Sort by date                                  | Changes in the <b>demographics</b> and prevalence of chronic kidney disease in Okinawa, <b>Japan</b> (1993 to 2003)                                                                                                    | -Find it at Argosy-                                  |
| <ul> <li>✓ include patents</li> <li>✓ include citations</li> </ul> | Abstract To compare the risk factor <b>demographics</b> and the prevalence of chronic kidney<br>disease (CKD), we analyzed two databases from the 1993 (N= 143,948) and 2003 (N=<br>154,019) mass screenings in Okinawa, <b>Japan</b> (Okinawa General Health Maintenance<br>Cited by 41 Related articles All 6 versions Cite Save                                                                                                    |                                                      |
| ☑ Create alert                                                     | A prospective study of <b>demographics</b> , diet, and prostate cancer among men of Japanese<br>ancestry in Hawaii<br>RK Severson, AMY Nomura, JS Grove Cancer Research, 1989 - AACR<br>A Prospective Study of <b>Demographics</b> , Diet, and Prostate Cancer among Men of Japanese<br>Ancestry in Hawaii1 Richard K. Severson, 2 Abraham MY Nomura, Johr S. Grove, and Grant<br>N. Stemmermann <b>Japan</b> -Hawaii Cancer Study, Kuakini Medical Center, Honolulu, Hawaii<br>Cited by 602 Related articles All 4 versions Cite Save More                    | [PDF] from aacrjournals.org                          |
|                                                                    | Click on the links to access the articles. If you encounter a                                                                                                    | a log in                                             |

screen, the username is **aulibrary** and the password is **gscholar** 

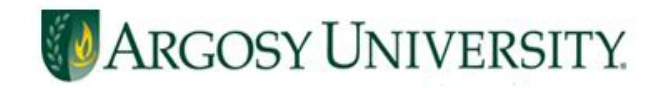

# Need More Help? Contact your campus librarian or one of our oncall librarians at

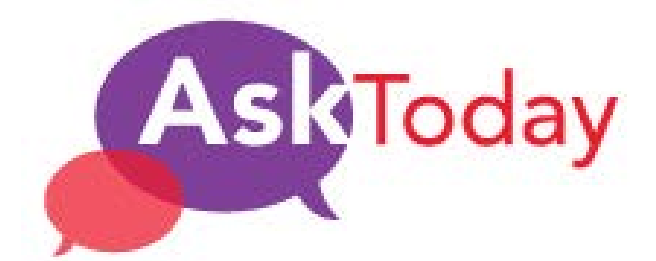

auolibrary@argosy.edu 1.888.559.7579 (toll-free)